デジタル会員証の表示方法

FC東京公式アプリ・LINEリッチメニュー・マイページでの デジタル会員証の表示方法のご案内です

# FC東京公式アプリ

SOCIO、OFFICIAL MEMBERSHIPの会員の方は、FC東京公式アプリからデジタル会員証の表示が可能となります。デジタル会員証をご利用いただくには、以下の流れで 登録が必要です。

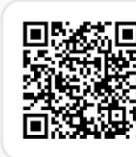

**ダウンロード方法** AppStoreまたはGooglePlayストアより 「FC東京公式アプリ」で検索

まだ、アプリをダウンロードされていない方は、右側QRコードからFC東京公式アプリのダウンロードをお願い致します。

#### ステップ1: アプリ内にデジタル会員証を表示する

アプリのマイページから「JリーグIDを連携する」をタップしてください。
JリーグIDとパスワードをご入力の上、ログインしてください。
マイページとホーム画面にデジタル会員証が表示されているかご確認ください

※SOCIO、OFFICIAL MEMBERSHIPのどちらも会員の方は、1枚目の会員証をスライドしていただくと2枚目の会員証が表示されます。 ※デジタル会員証の反映まで時間がかかる場合がございます。しばらく時間を置いてからアプリの再起動をお試しください。

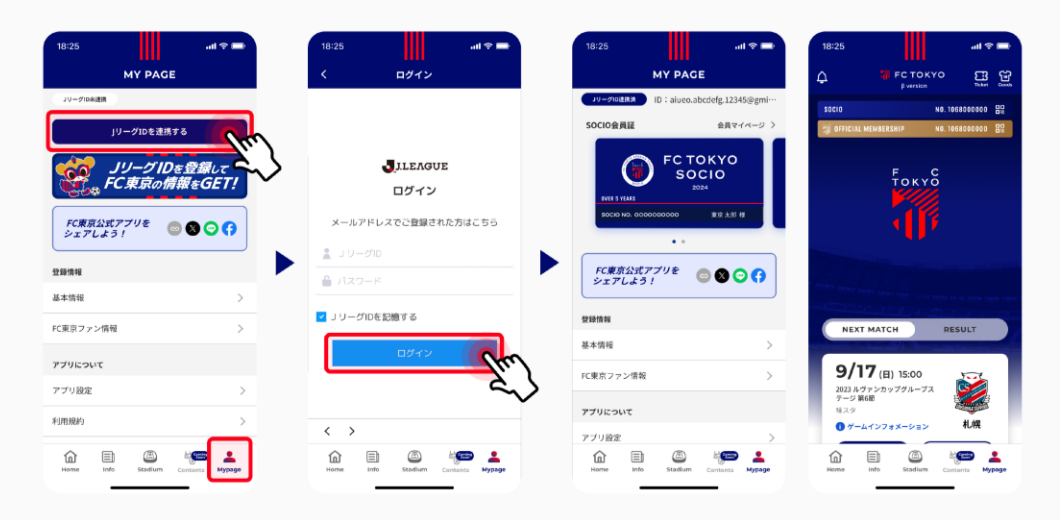

#### ステップ2:会員証のQRコードを表示する

1. ステップ1で表示されたMypageのデジタル会員証、またはHome画面上部のバナーをタップしてください。

2. ご自身の会員証のQRコードが表示されましたら完了です。

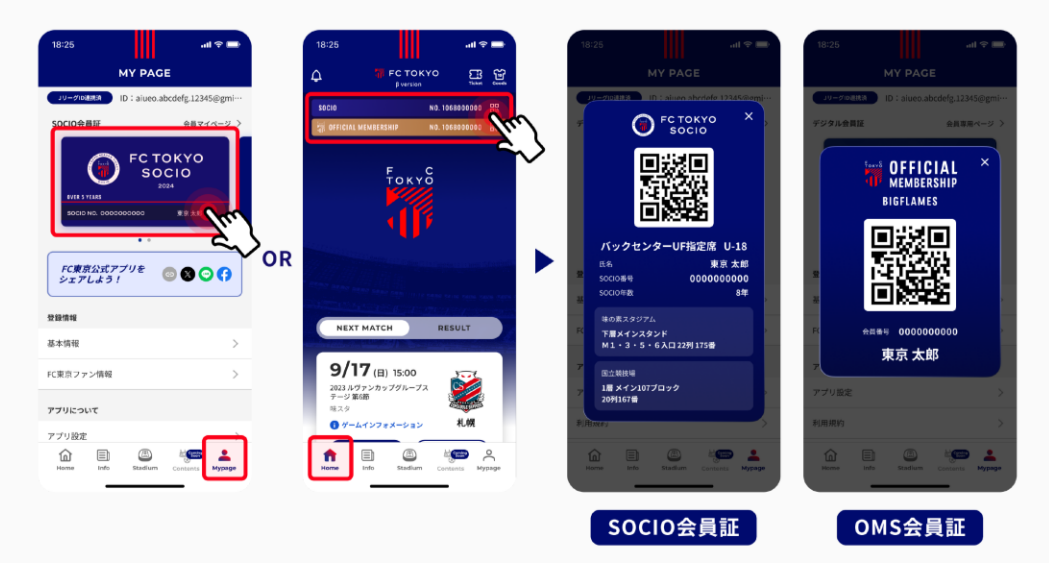

## LINEリッチメニュー

### ステップ1:LINEとJリーグIDを連携

1.LINEを開きリッチメニューの「QRチケット表示」をクリック 2.「JリーグID連携」ボタンをクリック 3.SOCIO入会時に使用したJリーグIDとパスワードを入力しログイン 4.連携完了!!

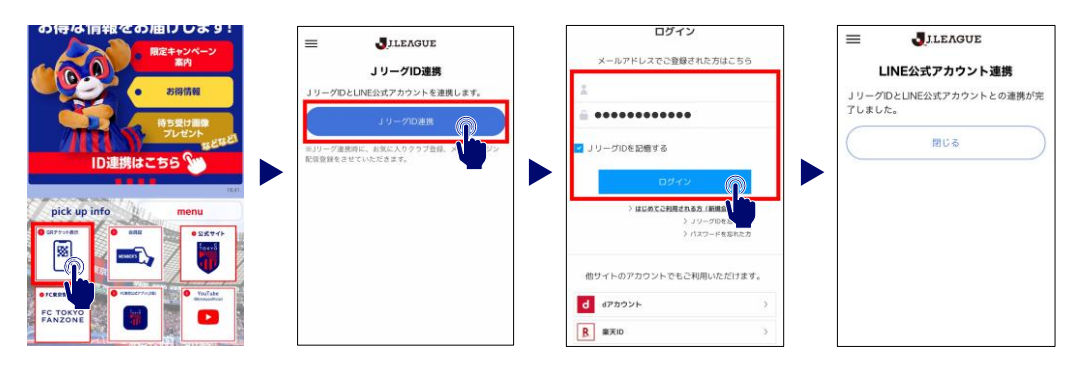

### ステップ2:ワンタッチパスIDの連携

- ・ステップ1にて<mark>SOCIO入会時に使用したJリーグIDにてログインができている場合</mark>は、 <u>ワンタッチパスIDの連携は完了</u>しています。
- ワンタッチパスIDの連携ができていない方は下記のページを参考に連携をお願いいたします。 <u>https://www.fctokyo.co.jp/JIDinfo/#fc\_lp\_onetouch\_anchor</u>

### ステップ3:会員証の表示

1.リッチメニューの「会員証」をクリック 2.ご自身の会員証QRコードが表示されます。

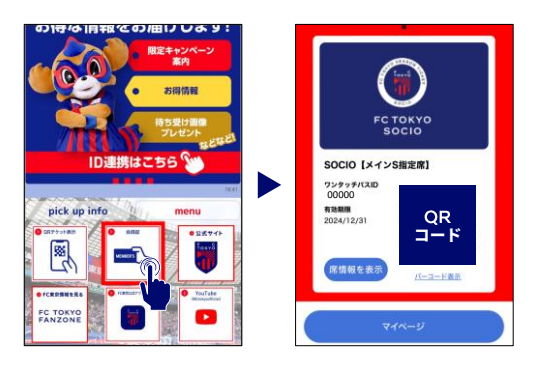

## FC東京マイページ

オフィシャルホームページ内【会員活用ガイド】の「マイページ」をご覧ください。

◇マイページのご案内 \_\_https://www.fctokyo.co.jp/fanzone/membership/#ticket\_mypage